Basis für unser kindersicheres WLAN ist ein kostengünstiger (oder vorhandener) WLAN-Accesspoint oder –Router dessen Hersteller-Firmware durch frei Software ersetzt wird, die umfangreichere Möglichkeiten bietet als das Original. In unserem Fall wäre das DD-WRT mit der Homepage unter <u>http://www.dd-wrt.de</u>

|                                                    |                                                     | HOME   DOWNLOADS                          | SHOP   ACTIVATION CENTER   PARTNERS |
|----------------------------------------------------|-----------------------------------------------------|-------------------------------------------|-------------------------------------|
| Regain your internet freedom                       | Support                                             | Community                                 | Contact                             |
| Customization Services                             | Router Database<br>Check Router Support & Downloads | Forum<br>Meet Other DD-WRT Users          | Latest DD-WRT Releases              |
| DD-WRT Shop<br>Professional Soft-& Hardware        | Documentation<br>Learn How To Setup & Configure     | Wiki<br>Get More Information About DD-WRT | router please the Pouter Database:  |
| Activation Center<br>Access & Manage Your Licenses | FAQ<br>Get Anawers For Common Issues                | Donations<br>Ways to support the project  | PROUTEP-Database                    |

Dort klicken wir das Menü ,Router-Database' an um ein aktuelles passendes Gerät zu finden, z.B. vom Hersteller TP-Link, der recht günstige Hardware anbietet.

| dd-wrt                                | 5.com                         |                    | нс               | ME   DOWNLOADS   S  | HOP   ACTIVATION CENTER   PARTNERS                                                                                          |
|---------------------------------------|-------------------------------|--------------------|------------------|---------------------|----------------------------------------------------------------------------------------------------|
| DD-WR<br>Regain your                  | T PRIVACY<br>internet freedom |                    |                  |                     |                                                                                                    |
| Professional                          |                               | Support            | Community        |                     | Contact                                                                                                    |
| Router Database                       | Documentation                 | FAQ Other Download |                  |                     |                                                                                                    |
|                                       |                               |                    |                  |                     |                                                                                                    |
| TP-Link                               |                               |                    |                  |                     |                                                                                                    |
| 44 routers found Manufacturer TP-Link | Model<br>TL-MR3020            | Revision<br>v1.x   | Supported<br>yes | Activation required | When you see the desired router simply<br>click onto the associated row to view<br>details and available <b>downloads</b> . |
| TP-Link<br>TP-Link                    | TL-MR3220<br>TL-MR3220        | v1.x               |                  | no                  | For the supported status the following shortcuts apoly:                                                                     |
| TP-Link                               | TL-MR3420                     | v1.x               |                  | no                  | yes - the router is supported                                                                                               |
| TP-Link<br>TP-Link                    | TL-WA701ND                    | v1.x<br>v2.x       |                  | no                  | support is in the works, but please<br>don't ask how long it takes, we<br>cannot give you a schedule in the                 |
| TP-Link<br>TP-Link                    | TL-WA730RE                    | v1.x<br>v2.x       |                  | no                  | most cases.<br>ne - the router can be supported but                                                                         |
| TP-Link<br>TP-Link                    | TL-WA7510N                    | v1.x<br>v1.x       |                  | no                  | is currently not and is not in the<br>works<br>• not possible - because of technical                                        |
| TP-Link                               | TL-WA801ND                    | v2.x               | -                | no                  | issues router support is not possible<br>Routers marked with <b>"Activation</b>                                             |
| TP-Link                               | TL-WA830RE                    | v1.x<br>v2.x       | wip<br>ee        |                     | required" are professional platforms<br>that require an activation key for                                                  |
| TP-Link<br>TP-Link                    | TL-WA901ND<br>TL-WA901ND      | v1.x<br>v2.x       |                  | no                  | productive use. Licenses can be<br>purchased in the DD-WRT Shop                                                             |
| TP-Link<br>TP-Link                    | TL-WDR3500<br>TL-WDR3600      | v1.x<br>v1.x       |                  | no<br>no            |                                                                                                    |
| TP-Link<br>TP-Link                    | TL-WDR4300<br>TL-WDR4310      | v1.x<br>1.x        |                  | no                  |                                                                                                    |
| TP-Link                               | TL-WR1043N(D)<br>TL-WR2543ND  | 1.x<br>v1.x        |                  | no<br>no            |                                                                                                    |
| TP-Link                               | TL-WR543g                     |                    |                  | no                  |                                                                                                    |
| TP-Link                               | TL-WR642G                     |                    | not possible     | DO                  |                                                                                                    |

| TP-Link | TL-WR703N    | 1.×                |    |
|---------|--------------|--------------------|----|
| TP-Link | TL-WR740N    | 1.x                | no |
| TP-Link | TL-WR740N    |                    |    |
| TP-Link | TL-WR740N    | 3.x                | no |
| TP-Link | TL-WR740N    | 4.x                |    |
| TP-Link | TL-WR741ND   |                    | no |
| TP-Link | TL-WR741ND   | 4.0                |    |
| TP-Link | TL-WR743ND   | v1.x               |    |
| TP-Link | TL-WR743ND   |                    |    |
| TP-Link | TL-WR840N    | v1.x               | no |
| TP-Link | TL-WR841N(D) |                    |    |
| TP-Link | TL-WR841N(D) | 5.x                | no |
| TP-Link | TL-WR841N(D) |                    |    |
| TP-Link | TI-WR841N(D) | 8.x                | no |
| TP-Link | TL-WR842N(D) | v1.x               |    |
| TP-Link | TL-WR940ND   | v1.x               | no |
| TP-Link | TL-WR941N(D) | v1.x / v2.x / v3.x |    |
| TP-Link | TL-WR941N(D) | v4.x / (v5.x old)  | no |
| TP-Link | TL-WR941ND   | v6.x               |    |
|         |              |                    |    |

Dort findet man z.B. aktuell das Model TL-WR841N(D) das in allen produzierten Versionen (3.x bis 8.x) unterstütz wird was man am grünen ,yes' erkennen kann. Außerdem hat das Gerät einen Straßenpreis von nur ca. 25,- €. Nach dem Klicken auf das ausgewählte Modell bekommt man einen Download-Link der wie folgt o.ä. aussieht.

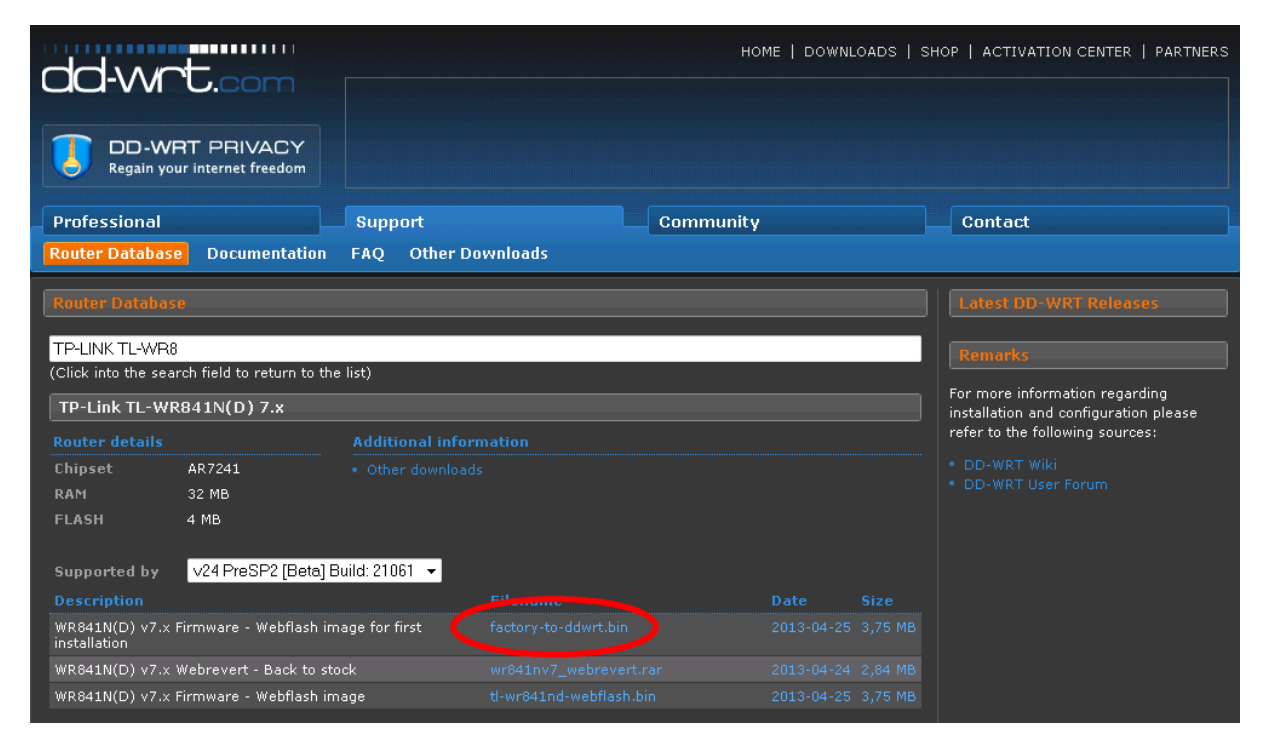

In diesem Fall ist die Datei ,factory-tto-ddwrt.bin' die benötigte Firmware für unser Gerät. Diese Firmware muss nun über den originalen Webaccess des Gerätes (siehe Handbuch) als Firmware-Update installiert werden.

| TP-LIN                                                                      | Κ'                                                                                                    | 300M Wireless N Router<br>Model No. TL-WR841N / TL-WR841ND                                                                                                    |
|-----------------------------------------------------------------------------|----------------------------------------------------------------------------------------------------|----------------------------------------------------------------------------------------------------|
| Status<br>Quick Satup<br>QSS                                                | Firmware Upgrade                                                                                                    | Firmware Upgrade Help<br>To upgrade the Router's firmware, follow these instructions:                                                                                                    |
| Network<br>Wireless<br>DHCP<br>Forwarding<br>Security                       | File:         Durchsuchen           Firmware Version:         3.12.5 Build 100929 Rel.57776n           Hardware Version:         WR841N v6/v7 00000000 | <ol> <li>Download a most recent firmware upgrade file from our<br/>website (<u>wwwtp-link corn</u>).</li> <li>Enter or select the path name where you save the<br/>downloaded file on the computer into the File Name blank.</li> <li>Click the Upgrade button</li> <li>The Router will reboot while the upgrading has been</li> </ol> |
| Access Control<br>Advanced Routing<br>Bandwidth Control<br>IP & MAC Binding |                                                                                                    | tinistied.<br>Firmware Version - Displays the current firmware version.<br>Hardware Version - Displays the current hardware version. The<br>hardware version of the upgrade file must accord with the current<br>bardware version.                                                                                                    |
| System Tools<br>- Time Settings<br>- Diagnostic<br>- Firmware Upgrad        | - 1<br>ider                                                                                                    | Note: The firmware version must correspond to the hardware.<br>The upgrade process takes a few moments and the Router<br>restarts automatically when the upgrade is complete. It is<br>important to keep power applied during the entire process. Loss<br>of power during the upgrade could damage the Router.                         |
| Grie<br>Dateisystem                                                         | aad                                                                                                    |                                                                                                    |

Nach dem obligatorischen Neustart sollte nun der Webacces (nach Passwortänderung) wie folgt o.ä. aussehen.

| Setup       Wireless       Services       Security       Access Restrictions       NAT / QoS       Administration         Router       Router Name       DD-WRT       Enabled       DHOP Server       Enabled         Router Model       TP-Link TL-WR740N v4       DHOP Server       Enabled       DHOP Server       Enabled         Wan MAC       AD/F3/CL729/4E/51       DHOP Server       Enabled       DHOP Server       Enabled         Wan MAC       AD/F3/CL729/4E/50       Total Available       29.1 MB / 32.0 MB       Pre-         Wan MAC       AD/F3/CL729/4E/50       Total Available       29.1 MB / 32.0 MB       Pre-         WAN JP       192.168.99.134       UAN JP       192.168.91.18       Memory       Total Available       29.1 MB / 32.0 MB         Wireless       Rado       Rado is On       Mode       AP       Network       Mixed         SID       family-wilan       6(2437 MHz)       TX Power       18.43 kB / 64 kB       Space Usage         Wireless       Rate       72.2 Mb/s       WREAM       18.43 kB / 64 kB       NREAM         Wireless       Extent Too       Space Usage       NREAM       18.43 kB / 64 kB         Wireless       Extent Too       Stopo OK, no error       Stopo OK, no error                                                                                                    |                          |           |                             |           | lna       | nel                          | Т      | ïme: 11:57:2 | Firmware: DD-WRT v24-:<br>5 up 10 min, load average<br>WAN IF | sp2 (03/25/13) sto<br>: 0.28, 0.11, 0.06<br>2: 192.168.99.134 |
|----------------------------------------------------------------------------------------------------|--------------------------|-----------|-----------------------------|-----------|-----------|------------------------------|--------|--------------|---------------------------------------------------------------|---------------------------------------------------------------|
| System Information       Router     Services       Router Model     TP-Link TL-WR740N v4       LAN MAC     AD:F3:CL72:4E:50       WAM MAC     AD:F3:CL72:4E:50       Wireless MAC     AD:F3:CL72:4E:50       Wah IP     192:168.99.134       LAN IP     192:168.91.1       Wireless     Mac       Radio     Radio is On       Mode     AP       Network     Mixed       SSID     family-wian       Channel     6 (2437 Mrz)       TX Power     18 d8m       Rate     7.2.2 Mb/s       Wireless     Stor or or       Wireless     Stor or or       Macd     Stor or or       Mode     AP       Network     Mixed       SSID     family-wian       Channel     6 (2437 Mrz)       TX Power     18 d8m       Rate     7.2.2 Mb/s       Wireless     Wireless       Clients     Interface       Mixed     Stor or or       Mixed     Stor or or       Rate     7.2.2 Mb/s       Wireless     Interface       Clients     Interface                                                                                                    | Setup Wireless           | Services  | Security                    | Access Re | estrictio | ns NAT/0                     | QoS Ad | Iministratio | on Status                                                     |                                                               |
| Router     Services       Router Name     DD-WRT       Router Model     TP-Link TL-WR740N v4       LAN MAC     A0:F3:C1:79:4E:51       WAN MAC     A0:F3:C1:79:4E:50       Wireless MAC     A0:F3:C1:79:4E:50       Wah JP     192:168.11       Used     16.3 MB / 29.1 MB       Used     16.3 MB / 29.1 MB       Used     16.3 MB / 29.1 MB       Used     16.3 MB / 29.1 MB       Used     16.3 MB / 29.1 MB       Used     16.3 MB / 29.1 MB       Used     16.3 MB / 29.1 MB       Used     16.3 MB / 29.1 MB       Used     16.3 MB / 29.1 MB       Used     16.3 MB       Cached     6.1 MB / 16.3 MB       Active     4.3 MB / 16.3 MB       Cached     6.1 MB / 16.3 MB       Active     5.3 MB / 16.3 MB       Inactive     5.3 MB / 16.3 MB       Mode     AP       Network     Mixed       SSID     family-wlan       Channel     6 (2437 MHz)       TX Power     18 dBm       Rate     72.2 Mb/s       Wireless     Stor or nor       Transmitted (TX)     5909 0K, no error       Transmitted (TX)     5909 0K, no error       Transmitted (TX)     54M       Mi                                                                                                    | System Informat          | ion       |                             |           |           |                              |        |              |                                                               |                                                               |
| Router Name         DD-WRT         Enabled           Router Model         TP-Link TL-WR740N v4         Disabled           LAN MAC         A0:F3:C1:72:4E:51         WRT-radauth         Disabled           Wan MAC         A0:F3:C1:72:4E:50         Memory         Total Available         29.1 MB / 32.0 MB           Wan IP         192.166.99.134         LaN MP / 29.1 MB         Used         16.3 MB / 29.1 MB           LAN IP         192.166.1.1         Buffers         2.0 MB / 16.3 MB           Wireless         Active         4.3 MB / 16.3 MB         16.3 MB           Radio         Radio is On         Mode         Active         4.3 MB / 16.3 MB           Network         Mixed         SSID         family-wlan         6.1 MB / 16.3 MB           Channel         6 (2437 MHz)         NRAM         18.43 KB / 64 KB           Yireless Packet Info         Mixed         SSEG7 OK, no error           Radio         S567 OK, no error         NYRAM         18.43 KB / 64 KB           Wireless         S567 OK, no error         Transmitted (TX)         S909 OK, no error           Wireless         Interface         Uptime         TX Rate         State         State           Wireless         Intefface         Uptinne         TX Rat                                                                                                    | Router                   |           |                             |           |           | Services                     |        |              |                                                               |                                                               |
| Router Model         TP-Link TL-WR740N v4         Mixed           LAN MAC         A0:F3:C1:79:4E:51         Memory           Wan MAC         A0:F3:C1:79:4E:50         Memory           Wireless MAC         A0:F3:C1:79:4E:50         Memory           WAN IP         192:168.99.134         Used         16.3 MB / 29.1 MB           LAN IP         192:168.1.1         Used         16.3 MB / 29.1 MB           Wireless         Addio is On         Addio is On         Addiver         4.3 MB / 16.3 MB           Radio         Radio is On         Addiver         4.3 MB / 16.3 MB         Addiver           Network         Mixed         SSID         family-wlan         Cached         6.1 MB / 16.3 MB           Rate         72.2 Mb/s         NVRAM         18.43 KB / 64 KB         Mixel           Wireless Packet Info         NVRAM         18.43 KB / 64 KB         Mixel           Wireless         S567 OK, no error         Transmitted (TX)         S909 OK, no error         Signal Quality           Wireless         Lack         Interface         Liptime         TX Rate         Signal Noise         Signal Quality           SucconconconfoirSi         ah0         0:10:02         SiM         SiM         -31         -95         64                                                                                                    | Router Name              |           | DD-WRT                      |           |           | DHCP Serve                   | r      |              | Enabled                                                       |                                                               |
| LAN MAC         A0:F3:C1:79:4E:51           WAN MAC         A0:F3:C1:79:4E:50           Wireless MAC         A0:F3:C1:79:4E:50           WAN IP         192:168.99.134           LAN IP         192:168.1.1           Wireless         Radio           Radio         Radio is On           Mode         AP           Network         Mixed           SSID         family-wlan           Channel         6 (2437 MHz)           TX Power         18 dBm           Rate         72.2 Mb/s           Wireless         S567 OK, no error           Transmitted (TX)         5909 OK, no error           Wireless         Interface           Wireless         Interface           Vireless         Interface           Vireless         Store of the store           Vireless         Interface           Vireless         Interface           Vireless         Interface           Vireless         Interface           Mark         Stime           Mark         Stime           Mark         Stime           Stime         Stime           Stime         Stime           Stime                                                                                                    | Router Model             |           | TP-Link TL-WR               | 740N v4   |           | WRT-radau                    | th     |              | Disabled                                                      |                                                               |
| WAN MAC         AD:F3:C1:79:4E:50           Wireless MAC         AD:F3:C1:79:4E:50           WAN IP         192:168.9.134           LAN IP         192:168.1.1           Wireless         Cached           Radio         Radio is On           Mode         AP           Network         Mixed           SSID         family-wlan           Channel         6 (2437 MHz)           TX Power         18 dBm           Rate         72.2 Mb/s           Wireless         S567 OK, no error           Transmitted (TX)         5909 OK, no error           Wireless         Interface           Wireless         Interface           Vireless         Interface           Vireless         Interface           Vireless         Interface           Vireless         Interface           Mireless         Interface           Vireless         Interface           Mireless         Interface           Vireless         Interface           Mireless         Interface           Vireless         Interface           Mireless         Interface           Mireless         Interface                                                                                                    | LAN MAC                  |           | A0:F3:C1:79:                | 4E:51     |           |                              |        |              |                                                               |                                                               |
| Wireless MAC         ADIF3:C1:79:4E:50         Total Available         29.1 MB / 32.0 MB           WAN JP         192.166.99.134         LAN JP         192.166.1.1         Used         16.3 MB / 29.1 MB           Wireless         Radio         Radio is On         Active         16.3 MB         2.0 MB / 16.3 MB           Wireless         Cached         A.1 MB / 16.3 MB         Cached         A.1 MB / 16.3 MB           Node         AP         Inactive         5.3 MB / 16.3 MB         Inactive         5.3 MB / 16.3 MB           SSID         Family-wlan         6 (2437 MHz)         NVRAM         18.43 KB / 64 KB         Space Usage           TX Power         18 dBm         Rate         72.2 Mb/s         NVRAM         18.43 KB / 64 KB           Wireless Packet Info         Space Usage         NVRAM         18.43 KB / 64 KB           Wireless         Space Usage         NVRAM         18.43 KB / 64 KB           Wireless         Space Usage         NVRAM         18.43 KB / 64 KB           Wireless         Space Usage         NVRAM         18.43 KB / 64 KB           Wireless         Space Usage         NVRAM         18.43 KB / 64 KB           Wireless         Space Usage         NVRAM         18.43 KB / 64 KB           Wirel                                                                                                    | WAN MAC                  |           | A0:F3:C1:79:                | 4E:50     |           | Memory                       |        |              |                                                               |                                                               |
| WAN IP       192.168.99.134         LAN IP       192.168.99.134         LAN IP       192.168.1.1         Wireless       2.0 MB / 16.3 MB         Radio       Radio is On         Mode       AP         Network       Mixed         SSID       family-wlan         Channel       6 (2437 MHz)         TX Power       18 dBm         Rate       72.2 Mb/s         Wireless Packet Info         Received (RX)       5567 OK, no error         Transmitted (TX)       5909 OK, no error         Wireless       1nterface         Vireless       Interface         Vireless       Interface         Vireless       10:10:2         SH       54M         -95       64         78%                                                                                                    | Wireless MAC             |           | A0:F3:C1:79:                | 4E:50     |           | Total Availa                 | ble    |              | 29.1 MB / 32.0 MB                                             |                                                               |
| LAN IP         192.168.1.1         Used         16.3 MB / 29.1 MB           Wireless         2.0 MB / 16.3 MB         2.0 MB / 16.3 MB           Radio         Radio is On         6.1 MB / 16.3 MB           Mode         AP         Active         4.3 MB / 16.3 MB           Network         Mixed         5.3 MB / 16.3 MB           SSID         family-wlan         Inactive         5.3 MB / 16.3 MB           Channel         6 (2437 MHz)         TX Power         18.43 KB / 64 KB           Wireless Packet Info                                                                                                    | WAN IP                   |           | 192.168.99.1                | 34        |           | Free                         |        |              | 12.8 MB / 29.1 MB                                             |                                                               |
| Wireless       Radio is On       Radio is On       Active       4.3 MB / 16.3 MB         Mode       AP       Inactive       5.3 MB / 16.3 MB         Network       Mixed       SSID       family-wlan         Channel       6 (2437 MHz)       Space Usage         TX Power       18 dBm       Rate       72.2 Mb/s         Wireless Packet Info                                                                                                    | LAN IP                   |           | 192.168.1.1                 |           |           | Used                         |        |              | 16.3 MB / 29.1 MB                                             |                                                               |
| Wireless       Radio is On       Address       Interface       Uptime       TX Rate       Standard       Standard <td< th=""><td></td><td></td><td></td><td></td><td></td><td>Buffers</td><td></td><td></td><td>2.0 MB / 16.3 MB</td><td></td></td<> |                          |           |                             |           |           | Buffers                      |        |              | 2.0 MB / 16.3 MB                                              |                                                               |
| Radio       Radio is On       Active       4.3 MB / 16.3 MB         Mode       AP       Inactive       5.3 MB / 16.3 MB         Network       Mixed       SSID       family-wlan         Channel       6 (2437 MHz)       NWAM       18.43 KB / 64 KB         TX Power       18 dBm       Mixed       SSEC         Wireless Packet Info       Wireless       SSE7 OK, no error         Transmitted (TX)       S909 OK, no error       SSE7 OK, no error         Wireless       Interface       Uptime       TX Rate       Signal       Noise       SNR       Signal Quality         XXXXXXXXXXXXXXXXXXXXXXXXXXXXXXXXXXXX                                                                                                    | Wireless                 |           |                             |           |           | Cached                       |        |              | 6.1 MB / 16.3 MB                                              |                                                               |
| Mode       AP         Network       Mixed         SSID       Family-wlan         Channel       6 (2437 MHz)         TX Power       18 dBm         Rate       72.2 Mb/s         Wireless Packet Info         Received (RX)       5567 OK, no error         Transmitted (TX)       5909 OK, no error         Wireless         Keters         Wireless         MAC Address       Interface         Uptime       TX Rate       RX Rate       Signal         MAC Address       Interface       Uptime       TX Rate       Signal       Noise       SNR         NAC Address       Interface       Uptime       TX Rate       RX Rate       Signal       Noise       SNR       Signal Quality         XXXXXXXXXXXXXXXXXXXXXXXXXXXXXXXXXXXX                                                                                                    | Radio                    |           | Radio is On                 |           |           | Active                       |        |              | 4.3 MB / 16.3 MB                                              |                                                               |
| Network       Mixed         SSID       family-wlan         Channel       6 (2437 MHz)         TX Power       18 dBm         Rate       72.2 Mb/s         Wireless Packet Info         Received (RX)       5567 OK, no error         Transmitted (TX)       5909 OK, no error         Wireless       Vireless         Wireless       5567 OK, no error         Transmitted (TX)       5909 OK, no error         Vireless       5909 OK, no error         Transmitted (TX)       5909 OK, no error         Wireless       100 0:10:02         State       State         Signal Quality         xx0xx0xx0x0:60:51       ath0         0:10:02       54M         54M       -31         -95       64         78%                                                                                                    | Mode                     |           | AP                          |           |           | Inactive                     |        |              | 5.3 MB / 16.3 MB                                              |                                                               |
| SSID     family-wlan       Channel     6 (2437 MHz)       TX Power     18 dBm       Rate     72.2 Mb/s       Wireless Packet Info       Received (RX)     5567 OK, no error       Transmitted (TX)     5909 OK, no error       Wireless       Wireless       Vireless       Mireless       Clients       MAC Address     Interface     Uptime     TX Rate     Signal     Noise     SNR       MAC Address     Interface     Uptime     TX Rate     Signal     Noise     SNR       Signal Quality       Address     Interface     Uptime     TX Rate     Signal     Noise       NHCP                                                                                                    | Network                  |           | Mixed                       |           |           |                              |        |              |                                                               |                                                               |
| Channel       6 (2437 MHz)         TX Power       18 dBm         Rate       72.2 Mb/s         Wireless Packet Info         Received (RX)       5567 OK, no error         Transmitted (TX)       5909 OK, no error         Wireless         Clients         MAC Address       Interface         Uptime       TX Rate       Signal         Noise       SNR         Signal Quality         XXXXXXX:60:51       ath0         0:10:02       54M         54M       -31         -95       64         78%                                                                                                    | SSID                     |           | family-wlan                 |           |           | Space Usage                  |        |              |                                                               |                                                               |
| TX Power       18 dBm         Rate       72.2 Mb/s         Wireless Packet Info         Received (RX)       5567 OK, no error         Transmitted (TX)       5909 OK, no error         Wireless         Vireless         Clients         MAC Address       Interface         Uptime       TX Rate       Signal         Noise       SNR       Signal Quality         XXXXXXXX:60:51       ath0       0:10:02       54M         DHCP       DHC       TX Rate       Noise       SNR                                                                                                    | Channel                  |           | 6 (2437 MHz)                |           |           | NVRAM                        |        |              | 18.43 KB / 64 KB                                              |                                                               |
| Rate       72.2 Mb/s         Wireless Packet Info         Received (RX)       5567 OK, no error         Transmitted (TX)       5909 OK, no error         Wireless         Wireless         Clients         MAC Address       Interface         Uptime       TX Rate       Signal         Noise       SNR       Signal Quality         xxixxixxi60:51       ath0       0:10:02       54M         DHCP       DHC       Contemport                                                                                                    | TX Power                 |           | 18 dBm                      |           |           |                              |        |              |                                                               |                                                               |
| Wireless Packet Info         Received (RX)       5567 OK, no error         Transmitted (TX)       5909 OK, no error         Wireless         Clients         MAC Address       Interface         Uptime       TX Rate       Signal       Noise       SNR       Signal Quality         xx::xx::xx::xx::60:51       ath0       0:10:02       54M       54M       -31       -95       64       78%                                                                                                    | Rate                     |           | 72.2 Mb/s                   |           |           |                              |        |              |                                                               |                                                               |
| Received (RX)       5567 OK, no error         Transmitted (TX)       5909 OK, no error         Wireless                                                                                                    | Wireless Packet Info     |           |                             |           |           |                              |        |              |                                                               |                                                               |
| Transmitted (TX)       5909 OK, no error         Wireless         Clients         MAC Address       Interface         Uptime       TX Rate       Signal       Noise       SNR         Signal Quality         xxxxxxxxxi60:51       ath0       0:10:02       54M       54M       -31       -95       64       78%                                                                                                    | Received (RX)            |           | 5567 OK, no e               | rror      |           |                              |        |              |                                                               |                                                               |
| Wireless           Clients           MAC Address         Interface         Uptime         TX Rate         RX Rate         Signal         Noise         SNR         Signal Quality           xxixxixxixxi60:51         ath0         0:10:02         54M         54M         -31         -95         64         78%           DHCP         XXIXXIXXI         XXIXIXIXI         XXIXIXIXI         XXIXIXIXIXI         XXIXIXIXIXIXIXI         XXIXIXIXIXIXIXIXIXIXIXIXIXI         XXIXIXIXIXIXIXIXIXIXIXIXIXIXIXIXIXIXIX                                                                                                    | Transmitted (TX)         |           | 5909 OK, no e               | error     |           |                              |        |              |                                                               |                                                               |
| Clients MAC Address Interface Uptime TX Rate RX Rate Signal Noise SNR Signal Quality XX:XX:XX:60:51 ath0 0:10:02 54M 54M -31 -95 64 78% DHCP                                                                                                    | Wireless                 |           |                             |           |           |                              |        |              |                                                               |                                                               |
| MAC Address     Interface     Uptime     TX Rate     RX Rate     Signal     Noise     SNR     Signal Quality       xx:xx:xx:xx:60:51     ath0     0:10:02     54M     54M     -31     -95     64     78%                                                                                                    | Clients                  |           |                             |           |           |                              |        |              |                                                               |                                                               |
| XX:XX:XX:60:51 ath0 0:10:02 54M 54M -31 -95 64 78%                                                                                                    | MAC Address              | Interface | Uptime                      | TX Rate   | RX Ra     | e Signal                     | Noise  | SNR          | Signal Quality                                                |                                                               |
| DHEP                                                                                                    | xx:xx:xx:xx:60:51        | ath0      | 0:10:02                     | 54M       | 54M       | -31                          | -95    | 64           | 78%                                                           |                                                               |
|                                                                                                    | DHCP                     |           |                             |           |           |                              |        |              |                                                               |                                                               |
| DHCP Clients                                                                                                    | DHCP Clients             |           |                             |           |           |                              |        |              |                                                               |                                                               |
| Hostname         IP Address         MAC Address         Client Lease Time           Microknoppix         192.168.1.116         xx:xx:xx:c0:51         1 day 00:00:00                                                                                                    | Hostname<br>Microknoppix |           | IP Address<br>192.168.1.116 |           |           | MAC Addres:<br>xx:xx:xx:xx:6 | 0:51   |              | Client Lease Time<br>1 day 00:00:00                           |                                                               |

Nun ist es an der Zeit den zusätzlich benötigten Open DNS-Account anzulegen. Dazu wechseln wir auf die Homepage von Open-DNS unter <u>https://www.opendns.com</u> und wählen dort die Auswahl für die private Nutzung ,Personal'

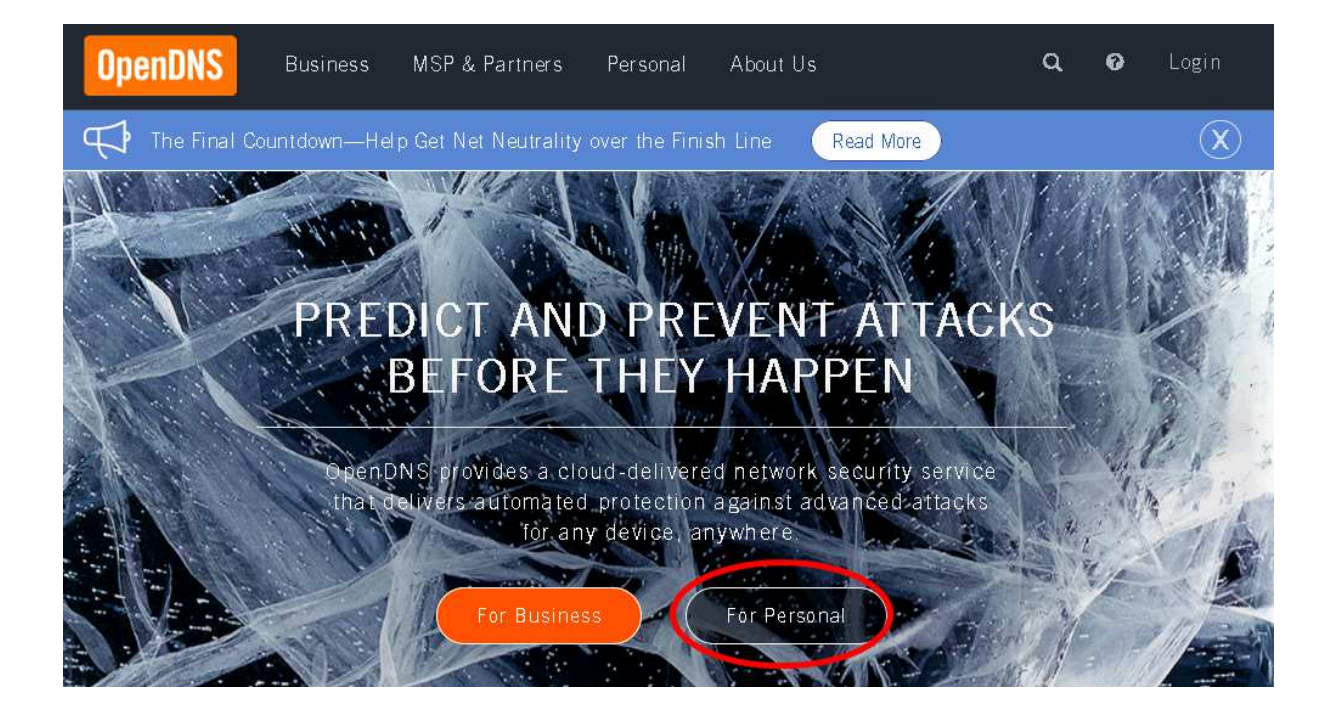

... und dort unter ,PARENTAL CONTROLS' den Menüpunkt ,GET STARTED' ...

| OpenDNS  | Business MSP & Part | tners Personal | About Us            | с | ι ( | D Lo | ogin |
|----------|---------------------|----------------|---------------------|---|-----|------|------|
| OVERVIEW | PARENTAL CONTROLS   | ENHANCED DNS   | PHISHING PROTECTION |   |     |      |      |

## PERSONAL INTERNET SECURITY

The easiest way to make your Internet safer, faster and more reliable.

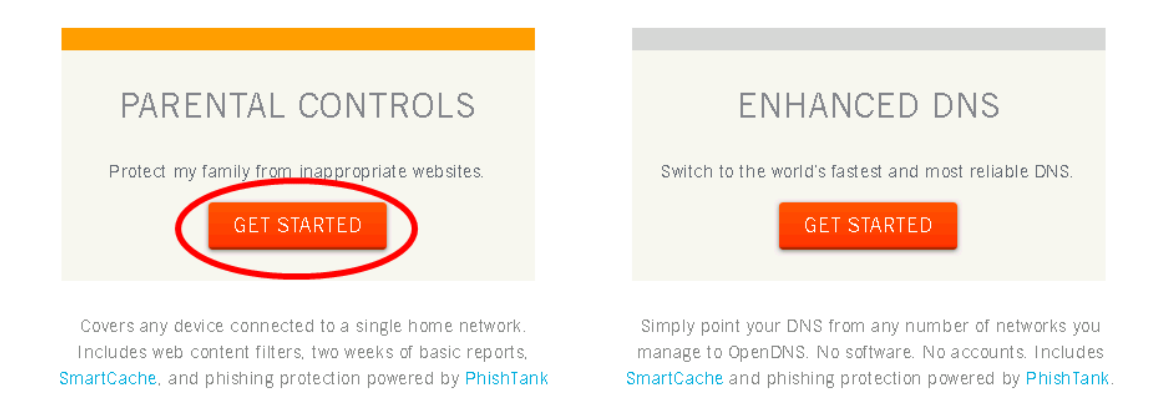

 $\ldots$  und dort den kostenlosen , OPENDNS HOME' Account  $\ldots$ 

| OpenDNS  | Business MSP &   | Partners Personal | About Us              | ۹ | 0 | Login |
|----------|------------------|-------------------|-----------------------|---|---|-------|
| OVERVIEW | PARENTAL CONTROL | S ENHANCED DM     | S PHISHING PROTECTION |   |   |       |

## OPENDNS PARENTAL CONTROL SOLUTIONS

Please select a package below that fits your needs.

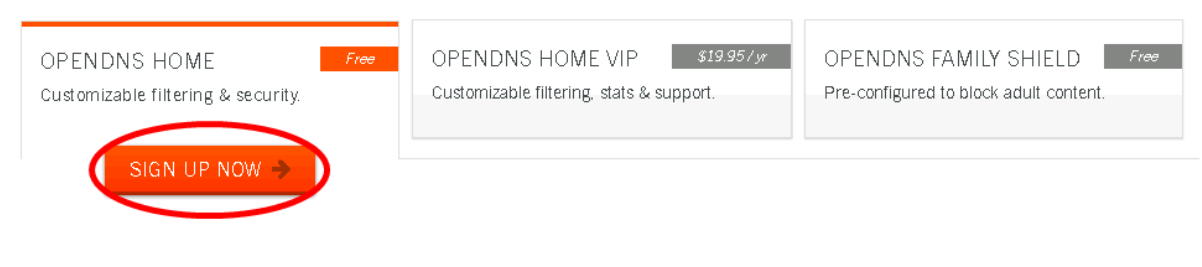

**OpenDNS Home** 

Our classic service with customizable filtering and security. Free.

... und nun noch mit der eigenen Emailadresse einen Account anlegen. Danach erhält man eine Bestätigungs-Email, die nach Aktivierung den Account freischaltet.

| ′ou're ju | st three steps away from a safer, faster, smarter and                                                                                                    | Create a free account                                                  |
|-----------|----------------------------------------------------------------------------------------------------|------------------------------------------------------------------------|
| nore reli | able Internet — for free!                                                                                                    | Already have an account? <u>Sign in</u> .                              |
| <u></u>   | earn more about open bits solutions for schools and businesses.                                                                                                    | Email:                                                                 |
| A         | A faster Internet                                                                                                    | Hans@Wurst.AG                                                          |
|           | Websites will load faster, and with OpenDNS' 100% up-time, you won't have to warry about uproachable websites and DNS outgoes from your                              | Confirm Email:                                                         |
|           | ISP.                                                                                                    | Hans@Wurst.AG                                                          |
|           | Learn more                                                                                                    | Password:                                                              |
|           |                                                                                                    |                                                                        |
|           | Robust Web content filtering                                                                                                    |                                                                        |
| STOP      | With over 50 customizable filtering categories, OpenDNS Web content<br>filtering keeps parents in control of what websites children visit at home.                   |                                                                        |
|           | Learn more                                                                                                    | Where did vou hear about OpenDNS?                                      |
|           |                                                                                                    | Friend/colleague recommendation 👻                                      |
|           | Phishing protection                                                                                                    | Where will you use this account?                                       |
|           | OpenDNS blocks phishing websites that try to steal your identity and<br>login information by pretending to be a legitimate website. Surf the Web<br>with confidence. | Household                                                              |
|           | Learn more                                                                                                    | Continue                                                               |
|           |                                                                                                    | By creating an account, you are agreeing to                            |
|           | You're in good company                                                                                                    | the OpenDNS <u>Terms of Use</u> and <u>Privacy</u><br>Policy           |
|           | Over 30,000,000 homes, schools, and businesses of all sizes rely on<br>OpenDNS for a better Internet.                                                                | Just want free DNS without creating an account? <u>Go right ahead!</u> |

Nun kann man sich unter <u>https://www.opendns.com</u> einloggen (Sign-In) und erhält folgende Ansicht o.ä. und dann auf den Menüpunkt ,SETTINGS'

|                                                                                                    | 🚓 OpenDNS.com 🔢 Dashboard 🗩 Community                                                                                                    |
|----------------------------------------------------------------------------------------------------|----------------------------------------------------------------------------------------------------|
| <b>OpenDNS</b> / dashboard                                                                                                 |                                                                                                    |
|                                                                                                    | HOME STATS SETTINGS MY ACCOUNT SUPPORT TELL A FRIEND                                                                                                    |
|                                                                                                    |                                                                                                    |
| Settings                                                                                                    |                                                                                                    |
| Dynamic IP addresses                                                                                                    | Add a network                                                                                                    |
| OpenDNS supports networks<br>ranging from single IP<br>addresses, dynamic or static,                                       | IP:                                                                                                    |
| on up to /16. <u>Learn more</u> about<br>dynamic IPs.                                                                      | ADD THIS NETWORK                                                                                                    |
| <b>Network verification</b><br>For individual IP addresses,<br>verification is self-service, if                            | Network(s) deleted                                                                                                    |
| you can click on a link from the<br>network IP address. Networks                                                           | You don't have any networks yet — add one!                                                                                                    |
| larger than a single IP address<br>are verified by OpenDNS<br>employees reviewing account<br>info and public records (like | It is important that you add a network in order to experience the full benefits of OpenDNS. A<br>network may be a single IP address (static or dynamic) or a full range of IP addresses,<br>depending on the size of your network.                                                                                          |
| whois).                                                                                                    | Have a dynamic IP? Use our software to keep your account updated.                                                                                                    |
|                                                                                                    | If you are a home user, your current IP address is located in the upper-right when logged in to<br>your OpenDNS account. Most home users have a dynamic IP address, meaning that it changes<br>occasionally. We recommend that you use our <u>client-side software</u> to keep your dynamic IP<br>updated for your network. |
|                                                                                                    |                                                                                                    |

Nun benötigen wir die momentane IP-Adresse des Internetanschlusses, die wir unter <u>http://www.dnswatch.info/meine-ip</u> erfahren können. Bitte einen neuen Tab im Browser öffnen, weil wir den OpenDNS-Account noch benötigen! Die angezeigte IP-Adresse im Open-DNS-Account unter ,ADD THIS NETWORK' eintragen, bestätigen und ggf. einen beliebigen Namen vergeben. Diesen Namen benötigen wir später wieder!

| Settings for: home (93                                                                                           | .212.95.75) 🔹                                                                     | Add/manage network                                                                                                    |  |  |  |  |
|----------------------------------------------------------------------------------------------------|-----------------------------------------------------------------------------------|----------------------------------------------------------------------------------------------------|--|--|--|--|
| Web Content Filtering                                                                                            | Web Content Filt                                                                  | tering                                                                                                    |  |  |  |  |
| Security<br>Customization                                                                                        | Choose your filte                                                                 | ring level                                                                                                    |  |  |  |  |
| Advanced Settings                                                                                                | ligh High                                                                         | Protects against all adult-related sites, illegal activity, social<br>networking sites, video sharing sites, and general time-wasters.<br>26 categories in this group - <u>View - Customize</u> |  |  |  |  |
| Your users can contact you<br>directly from the block page if<br>they baye questions. It'll show                 | Moderate                                                                          | Protects against all adult-related sites and illegal activity,<br>13 categories in this group - <u>View</u> - <u>Customize</u>                                                                  |  |  |  |  |
| up as an email in your inbox.                                                                                    | Low                                                                               | Protects against pornography.<br>4 categories in this group - <u>View</u> - <u>Customize</u>                                                                                                    |  |  |  |  |
| Note about DNS forwarding                                                                                        | None                                                                              | Nothing blocked.                                                                                                    |  |  |  |  |
| to OpenDNS, domain blocking<br>may not work properly if the<br>domain's address is in your<br>forwarder's cache. | Custom                                                                            | Choose the categories you want to block.                                                                                                    |  |  |  |  |
| Check a domain                                                                                                   |                                                                                   |                                                                                                    |  |  |  |  |
| <u>Find out</u> whether it would be<br>blocked, and why.                                                         | Manage individua                                                                  | al domains                                                                                                    |  |  |  |  |
|                                                                                                    | If there are domains you want to make sure are always blocked (or always allowed) |                                                                                                    |  |  |  |  |

Dort wählen wir für den Anfang ,High' als Filter-Level aus und können bei Bedarf auch noch zusätzliche Webseiten blocken oder auch freigeben.

OpenDNS aktualisiert für uns tagesaktuell automatisch diese Filter. Der Trick für unserer kindersicheres WLAN besteht nun darin das wir vor dem Öffnen einer Webseite automatisch bei OpenDNS nachfragen ob diese Seite erlaubt ist oder geblockt werden soll. Das passiert in Zukunft vollautomatisch ohne unser Zutun wenn wir eine Website im Browser über unser kindersicheres WLAN aufrufen wollen. Im OpenDNS-Account werden die Filter nur gepflegt und können individuell angepasst werden.

Aber noch sind wir nicht am Ziel!

Nun müssen wir wieder auf den Webaccess unseres Gerätes mit der neuen DD-WRT-Firmware und dort unter ,Administration => Commands' folgende Textzeilen über die Zwischenablage in das Fesnter kopieren und bestätigen.

iptables -t nat -A PREROUTING -i br0 -p udp --dport 53 -j DNAT --to \$(nvram get lan\_ipaddr) iptables -t nat -A PREROUTING -i br0 -p tcp --dport 53 -j DNAT --to \$(nvram get lan\_ipaddr)

Diese Textzeilen bewirken später das man nur noch die DNS-Server von OpenDNS benutzen kann und Manipulation verhindert wird.

| dd-<br>Setup       | -VVC<br>Wireles | Service    | ∽ … ⊂C<br>s Security |                  | ol pane                      | el<br>NAT / QoS            | Time: 12:33    | Firmware: D<br>3:10 up 46 min, l<br>tion Statu                | D-WRT v24-sp2 (03/25/13) std<br>oad average: 0.13, 0.09, 0.05<br>WAN IP: 192.168.99.134<br>IS                 |
|--------------------|-----------------|------------|----------------------|------------------|------------------------------|----------------------------|----------------|---------------------------------------------------------------|----------------------------------------------------------------------------------------------------|
| Manage             | ment            | Keep Alive | Commands             | WOL              | Factory Defa                 | ults Firm                  | ware Upgrade   | Backup                                                        |                                                                                                    |
| Diagno             | ostics          |            |                      |                  |                              |                            |                | Help                                                          | more                                                                                                    |
| Command<br>Command | Shell<br>Js     |            | iptables<br>etables  | -t nat<br>-t nat | -A PREROUTIN<br>-A PREROUTIN | (G -i brO -<br>(G -i brO - | p udp<br>p ter | Command<br>You can ru<br>interface. I<br>command a<br>submit. | <b>ds:</b><br>n command lines via the web<br>Fill the text area with your<br>and click <i>Run Commands</i> to |

Unter ,Services => DNSMasq' folgende Einstellungen vornehmen und bestätigen.

| dd-wrt.com                    | contr                                                                   | ol pane        | <u>- I</u>  | Firr<br>Time: 12:40:19 up | mware: DD-WRT<br>53 min, load av<br>V | v24-sp2 (03/25/13) std<br>erage: 0.01, 0.06, 0.04<br>/AN IP: 192,168.99.134 |
|-------------------------------|-------------------------------------------------------------------------|----------------|-------------|---------------------------|---------------------------------------|-----------------------------------------------------------------------------|
| Setup Wireless Services       | Security Acces                                                          | s Restrictions | NAT / QoS   | Administration            | Status                                |                                                                             |
| Services VPN Hotspot          |                                                                         |                |             |                           |                                       |                                                                             |
| Services Management           |                                                                         |                |             |                           | Help                                  | more                                                                        |
| DHCP Client                   |                                                                         |                |             |                           |                                       |                                                                             |
| Set Vendorclass               |                                                                         |                |             |                           |                                       |                                                                             |
| Request IP                    |                                                                         |                |             |                           |                                       |                                                                             |
| DHCP Server                   |                                                                         |                |             |                           |                                       |                                                                             |
| Use JFFS2 for client lease DB | (Not mounted)                                                           |                |             |                           |                                       |                                                                             |
| Use NVRAM for client lease DB |                                                                         |                |             |                           |                                       |                                                                             |
| Used Domain                   | WAN 👻                                                                   |                |             |                           |                                       |                                                                             |
| LAN Domain                    |                                                                         |                |             |                           |                                       |                                                                             |
| Additional DHCPd Options      |                                                                         |                |             | .4                        |                                       |                                                                             |
| Static Leases                 |                                                                         |                |             |                           |                                       |                                                                             |
| MAC Address Hostnam           | e IP A                                                                  | lddress        | Client Leas | e Time                    |                                       |                                                                             |
|                               | Add Remo                                                                | ve             |             |                           |                                       |                                                                             |
| [ <mark>NSMasq</mark>         |                                                                         |                |             |                           |                                       |                                                                             |
| DNSMasq                       | 🖲 Enable 🔘 Disab                                                        | le             |             |                           |                                       |                                                                             |
| Local DNS                     | 🖲 Enable 🔘 Disab                                                        | le             |             |                           |                                       |                                                                             |
| No DNS Rebind                 | 🖲 Enable 🔘 Disab                                                        | le             |             |                           |                                       |                                                                             |
| Additional DNSMasq Options    | no-resolv<br>strict-order<br>server=208.67.222.2<br>server=208.67.222.2 | 22<br>20       |             | .4                        |                                       |                                                                             |
|                               |                                                                         |                |             | ***                       |                                       |                                                                             |

Nun wechseln wir zum Menüpunkt ,Setup => DDNS' wo wir unser Gerät mit dem OpenDNS-Account bekanntmachen, den wir kurz zuvor angelegt hatten.

| dd-wrt.com control panel |                 |           |                                                         |                                                   |                                                                                       |                | Firmware: DD-W<br>16 up 1:03, load                                      | /RT v24-sp2 (03/25/13) std<br>i average: 0.00, 0.03, 0.04<br>WAN IP: 192.168.99.134 |  |  |
|--------------------------|-----------------|-----------|---------------------------------------------------------|---------------------------------------------------|---------------------------------------------------------------------------------------|----------------|-------------------------------------------------------------------------|-------------------------------------------------------------------------------------|--|--|
| Setup                    | Wireless        | Services  | Security                                                | Access Restrictions                               | NAT / QoS                                                                             | Administration | i Status                                                                |                                                                                     |  |  |
| Basic Setu               | DDNS            | MAC Add   | lress Clone                                             | Advanced Routing                                  | Networking                                                                            | EoIP Tunnel    |                                                                         |                                                                                     |  |  |
| Dynamic                  | Domain Na       | ame Syste | m (DDNS)                                                |                                                   |                                                                                       | Help           | more                                                                    |                                                                                     |  |  |
| DDNS                     |                 |           |                                                         |                                                   |                                                                                       |                |                                                                         | DDNS Service:                                                                       |  |  |
| DDNS Servio              | e               |           | Custom                                                  | ▼                                                 |                                                                                       |                | DDNS allows you to access your<br>network using domain names instead of |                                                                                     |  |  |
| DYNDNS Server            |                 |           | updates.dns                                             | updates.dnsomatic.com                             |                                                                                       |                |                                                                         | The service manager<br>ddresses and updates                                         |  |  |
| Username                 |                 |           |                                                         |                                                   |                                                                                       |                |                                                                         | formation dynamically.<br>up for services through                                   |  |  |
| Password                 | Password        |           |                                                         | ••••••                                            |                                                                                       |                |                                                                         | DynDNS.org, freedns.affraid.org,<br>ZoneEdit.com, No-IP.com, or other               |  |  |
| Hostname                 |                 |           | hostname=h                                              | hostname=home                                     |                                                                                       |                |                                                                         | DNS service.                                                                        |  |  |
| URL                      |                 |           | /nic/update?                                            | /nic/update?                                      |                                                                                       |                |                                                                         | Force Update Interval:                                                              |  |  |
|                          |                 |           |                                                         |                                                   | set the force update interval (in days).                                              |                |                                                                         |                                                                                     |  |  |
| Additional DDNS Options  |                 |           |                                                         |                                                   | automatically when your IP address<br>has changed. Be aware of your DNS               |                |                                                                         |                                                                                     |  |  |
|                          |                 |           |                                                         |                                                   | provider's update abuse policy to avoid<br>having your hostname or domain<br>blocked. |                |                                                                         |                                                                                     |  |  |
| Do not use e             | external ip che | eck       | 🔘 Yes 🔘                                                 | Ves INO                                           |                                                                                       |                |                                                                         |                                                                                     |  |  |
| Options                  |                 |           |                                                         |                                                   |                                                                                       |                |                                                                         |                                                                                     |  |  |
| Force Update Interval    |                 |           | 1                                                       | 1 (Default: 10 Days, Range: 1 - 60)               |                                                                                       |                |                                                                         |                                                                                     |  |  |
|                          |                 |           |                                                         |                                                   |                                                                                       |                |                                                                         |                                                                                     |  |  |
| DDNS Service =           |                 |           | Cust                                                    | tom                                               |                                                                                       |                |                                                                         |                                                                                     |  |  |
| DYNDNS Server =          |                 |           | updates.dnsomatic.com                                   |                                                   |                                                                                       |                |                                                                         |                                                                                     |  |  |
| Username =               |                 |           | <emailadresse des="" opendns-account=""></emailadresse> |                                                   |                                                                                       |                |                                                                         |                                                                                     |  |  |
| Password =               |                 |           | <passwort des="" opendns-account=""></passwort>         |                                                   |                                                                                       |                |                                                                         |                                                                                     |  |  |
| Hostename =              |                 |           | host                                                    | hostname= <name des="" opendns-network=""></name> |                                                                                       |                |                                                                         |                                                                                     |  |  |
| URL =                    |                 |           | /nic/                                                   | /nic/update?                                      |                                                                                       |                |                                                                         |                                                                                     |  |  |

... sonstige Einstellungen wie Screenshot und bestätigen.

Unter ,Wireless => Basic Settings' folgende Einstellungen vornehmen.

,klicksafe-wlan' ist der zukünftige Name unseres kindersicheren WLAN (und <u>http://www.klicksafe.de</u> ist eine interessante Website zu diesem Thema)

| dd-wrt.com                                                                                                    | contro            | ol pane       | el        | Fir<br>Time: 13:07:36 | mware: DD-V<br>up 1:20, loac                                              | /RT v24-sp2 (03/25/13) std<br>  average: 0.01, 0.05, 0.04<br>  WAN IP: 192.168.99.134                                                                                                    |  |
|----------------------------------------------------------------------------------------------------|-------------------|---------------|-----------|-----------------------|---------------------------------------------------------------------------|----------------------------------------------------------------------------------------------------|--|
| Setup Wireless Services                                                                                                    | Security Access   | Restrictions  | NAT / QoS | Administration        | Status                                                                    |                                                                                                    |  |
| Basic Settings SuperChannel                                                                                                    | Wireless Security | MAC Filter    | WDS       |                       |                                                                           |                                                                                                    |  |
| Wireless Physical Interface at                                                                                                    | h0 [2.4 GHz]      |               |           |                       | Help                                                                      | more                                                                                                    |  |
| Physical Interface ath0 - SSID [family-wlan] HWAddr [A0:F3:C1:79:4E:50]         Wireless Mode       AP         Wireless Network Mode       NG-Mixed         Channel Width       Dynamic (20/40 MHz)          Wireless Channel       Auto         Wireless Network Name (SSID)       klicksafe-wlan         Wireless SSID Broadcast       © Enable |                   |               |           |                       |                                                                           | Wireless Network Mode:<br>If you wish to exclude Wireless-G<br>clients, choose <i>B-Only</i> mode. If you<br>would like to disable wireless access,<br>choose <i>Disable</i> .<br>Note : when changing wireless mode,<br>some advanced parameters are<br>succeptible to be modified<br>("Afterburner", "Basic Rate" or "Frame<br>Burst").<br>Sensitivity Range: |  |
| Advanced Settings                                                                                                    | Add               | _             |           | μ<br>5<br>            | adjusts the A(<br>iming complet<br>irmwares. On<br>irmware, 0 er<br>hode. | :K timing. 0 disables ack<br>ely for Broadcom<br>Atheros based<br>ables auto ACK timing                                                                                                    |  |
| Save                                                                                                    | Apply Settings    | Cancel Change | s         |                       |                                                                           |                                                                                                    |  |

Unter ,Wireless => Wireless Security' folgende Einstellungen vornehmen und ein Passwort für das WLAN unter ,WPA Shared Key' vergeben.

| dd-wrt.com                                                                                                    | contr             | ol pane      | el        | F<br>Time: 13:10:4 | irmware: DD-V<br>0 up 1:24, load                                                                | VRT v24-sp2 (03/25/13) std<br>d average: 0.09, 0.08, 0.05<br>WAN IP: 192.168.99.134                                              |
|----------------------------------------------------------------------------------------------------|-------------------|--------------|-----------|--------------------|-------------------------------------------------------------------------------------------------|----------------------------------------------------------------------------------------------------|
| Setup Wireless Services                                                                                                    | Security Access   | Restrictions | NAT / QoS | Administration     | Status                                                                                          |                                                                                                    |
| Basic Settings SuperChannel                                                                                                    | Wireless Security | MAC Filter   | WD5       |                    |                                                                                                 |                                                                                                    |
| Wireless Security ath0                                                                                                    |                   |              |           |                    | Help                                                                                            | more                                                                                                    |
| Physical Interface ath0 SSID [klicksafe-wlan] HWAddr [A0:F3:C1:79:4E:50]         Security Mode       WPA2 Personal Mixed ~         WPA Algorithms       TKIP ~         WPA Shared Key       ••••••••• |                   |              |           |                    | Security Mo<br>You may choo<br>WPA Personal<br>RADIUS. All do<br>must use the s<br>N-Mode you m | de:<br>se from Disable, WEP,<br>, WPA Enterprise, or<br>evices on your network<br>same security mode. With<br>nust use WPA2/AES. |
| Key Renewal Interval (in seconds) 3600 (Default: 3600, Range: 1 - 99999)                                                                                                    |                   |              |           |                    |                                                                                                 |                                                                                                    |
|                                                                                                    | Save Apply S      | iettings     |           |                    |                                                                                                 |                                                                                                    |

Und zuletzt noch die Einstellungen für die Verbindung zum vorhandenen Router (Fritzbox, Speedport, etc.) eingeben und bestätigen.

| dd-wrt                                     |                                          |                                   | <b>_</b> ] | F<br>Time: 13:12:2 | Firmware: DD-WRT v24-sp2 (03/25/13) std<br>(1 up 1:25, load average: 0.03, 0.06, 0.05<br>WAN IP: 192.168.99.134 |  |
|--------------------------------------------|------------------------------------------|-----------------------------------|------------|--------------------|----------------------------------------------------------------------------------------------------|--|
| Setup Wireless 9                           | Services Security                        | Access Restrictions               | NAT / QoS  | Administration     | n Status                                                                                                    |  |
| Basic Setup DDNS                           | MAC Address Clone                        | Advanced Routing                  | Networking | EoIP Tunnel        |                                                                                                    |  |
| WAN Setup                                  |                                          |                                   |            |                    | Help more                                                                                                    |  |
| WAN Connection Type                        | Automatic Co                             | nfiguration - DHCP 👻              |            |                    | Automatic Configuration - DHCP:<br>This setting is most commonly used by<br>cable operators.                    |  |
| Optional Settings                          |                                          |                                   |            |                    | Hostname:                                                                                                    |  |
| Router Name                                | DD-WRT                                   |                                   |            |                    | Enter the hostname provided by your ISP.                                                                        |  |
| Hostname<br>Domain Name<br>MTU             | Auto 🗸                                   | 1500                              |            |                    | Domain Name:<br>Enter the domain name provided by<br>your ISP.                                                  |  |
| STP                                        | © Enable                                 | <ul> <li>Disable</li> </ul>       |            |                    | Local IP Address:<br>This is the LAN-side IP address of the<br>router.                                          |  |
| Network Setup                              |                                          |                                   |            |                    | Subnet Mask:                                                                                                    |  |
| Router IP                                  |                                          |                                   |            |                    | This is the subnet mask of the router.                                                                          |  |
| Local IP Address<br>Subnet Mask<br>Gateway | 192 . 1<br>255 . 2<br>0 .                | 68, 1, 1<br>55, 255, 0<br>0, 0, 0 |            |                    | DHCP Server:<br>Allows the router to manage your IP<br>addresses.                                               |  |
| Local DNS                                  | 0.                                       | 0, 0, 0                           |            |                    | <b>Start IP Address:</b><br>The address you would like to start<br>with.                                        |  |
| Network Address Server 5                   | DHCD Server                              |                                   |            |                    | Maulianum DUCD II.aura                                                                                          |  |
| DHCP Server                                | Enable                                   |                                   |            |                    | You may limit the number of addresses                                                                           |  |
| Start IP Address                           | your router hands i predefined static le |                                   |            |                    | your router hands out. O means only<br>predefined static leases will be handed                                  |  |
| Maximum DHCP Users                         | 50                                       |                                   |            |                    | out,                                                                                                    |  |
| Client Lease Time                          | Client Lease Time 1440 min               |                                   |            |                    |                                                                                                    |  |
| Static DNS 1                               | 208 .                                    | 67 . 222 . 222                    |            |                    | time (DST) period. The router can use                                                                           |  |
| Static DNS 2                               | 208 .                                    | 67. 220. 220                      |            |                    |                                                                                                    |  |
| Static DNS 3                               | 0.                                       | 0. 0. 0                           |            |                    |                                                                                                    |  |
| WINS                                       | 0.                                       | 0. 0. 0                           |            |                    |                                                                                                    |  |
| Use DNSMasq for DHCP                       |                                          |                                   |            |                    |                                                                                                    |  |
| Use DNSMasq for DNS                        |                                          |                                   |            |                    |                                                                                                    |  |
| DHCP-Authoritative                         |                                          |                                   |            |                    |                                                                                                    |  |
|                                            |                                          |                                   |            |                    |                                                                                                    |  |

Unter ,Setup => DDNS => DDNS Status' kann man z.B. kontrollieren ob die Verbindung zum OpenDNS-Account funktioniert.

| dd-wrt.com                                                                                                    | Firmware: DD-WRT v24-sp2 (03/25/13) std<br>7 up 1:30, load average: 0.00, 0.03, 0.04<br>WAN IP: 192.168.99.134 |                                                                        |             |                                                                                                    |  |  |  |  |  |
|----------------------------------------------------------------------------------------------------|----------------------------------------------------------------------------------------------------|------------------------------------------------------------------------|-------------|----------------------------------------------------------------------------------------------------|--|--|--|--|--|
| Setup Wireless Services                                                                                                    | Wireless Services Security Access Restrictions NAT / QoS Administrat                                           |                                                                        |             |                                                                                                    |  |  |  |  |  |
| Basic Setup DDNS MAC Add                                                                                                    | ress Clone Advanced Rou                                                                                        | ing Networking                                                         | EoIP Tunnel |                                                                                                    |  |  |  |  |  |
| Dynamic Domain Name Syster                                                                                                    |                                                                                                    | Help more                                                              |             |                                                                                                    |  |  |  |  |  |
| DDNS                                                                                                    | DDNS                                                                                                    |                                                                        |             |                                                                                                    |  |  |  |  |  |
| DDNS Service                                                                                                    | Custom 👻                                                                                                    |                                                                        |             | DDNS allows you to access your<br>network using domain names instead of                                                                                                    |  |  |  |  |  |
| DYNDNS Server                                                                                                    | updates.dnsomatic.com                                                                                          | IP addresses. The service manager<br>changing IP addresses and updates |             |                                                                                                    |  |  |  |  |  |
| Username                                                                                                    | [                                                                                                    |                                                                        |             | your domain information dynamically.<br>You must sign up for services through                                                                                                    |  |  |  |  |  |
| Password                                                                                                    | •••••••                                                                                                    |                                                                        |             | DynDNS.org, freedns.affraid.org,<br>ZoneEdit.com, No-IP.com, or other                                                                                                    |  |  |  |  |  |
| Hostname                                                                                                    | hostname=home                                                                                                  | similar dynamic DNS service.                                           |             |                                                                                                    |  |  |  |  |  |
| URL<br>Additional DDN5 Options                                                                                                    | /nic/update?                                                                                                   |                                                                        |             | Force Update Interval:<br>Type an integer number in the box to<br>set the force update interval (in days).<br>Updates should only be performed<br>automatically when your IP address<br>has changed. Be aware of your DNS<br>provider's update abuse policy to avoid<br>having your hostname or domain<br>blocked. |  |  |  |  |  |
| Do not use external ip check                                                                                                    |                                                                                                    |                                                                        |             |                                                                                                    |  |  |  |  |  |
| Options                                                                                                    |                                                                                                    |                                                                        |             |                                                                                                    |  |  |  |  |  |
| Force Update Interval                                                                                                    | 1 (Default: 10 Days, Range: 1 - 60)                                                                            |                                                                        |             |                                                                                                    |  |  |  |  |  |
| DDNS Status                                                                                                    |                                                                                                    |                                                                        |             |                                                                                                    |  |  |  |  |  |
| Mon Feb 16 13:16:03 2015: INADYN: Started 'INADYN Advanced version 1.96-ADV' - dynamic DNS updater.<br>Mon Feb 16 13:16:03 2015: INADYN: IP read from cache file is '93.212.95.75'. No update required. |                                                                                                    |                                                                        |             |                                                                                                    |  |  |  |  |  |
| Save Apply Settings Cancel Changes Auto-Refresh is On                                                                                                    |                                                                                                    |                                                                        |             |                                                                                                    |  |  |  |  |  |

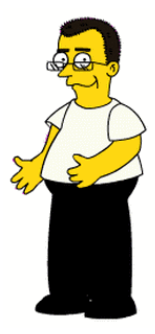

## Viel Spass wünscht SuperAdmin.biz!